# Inscription sur TOCCO

- 1. Aller sur le site de la SSS https://formation.sss.ch/Calendrier-des-Cours
- 2. Dans le champ « Organisateur » taper « Estavayer-le-Lac »
- 3. Cliquer sur « 1087 SSS Estavayer-le-Lac Estavayer-le-Lac »

| → C ☆ a Sécurisé   https://formation.sss.ch/Calen | drier-des-Cours                      |                          |             |                           |                 | \$ |
|---------------------------------------------------|--------------------------------------|--------------------------|-------------|---------------------------|-----------------|----|
| SLRG SSS                                          | auveteurs                            | Calendrier des           | Cours   Sho | op i Newsletter i Downloa | d Contact Login |    |
| Home Formati                                      | D<br>Nº Adros                        |                          | ondance - I | 1                         | DONS            |    |
|                                                   | 108                                  | 37 SSS Estavayer-le-lad  |             | Estavayer-le-Lac          |                 |    |
| SSS Calendrie                                     | Э                                    |                          |             |                           |                 |    |
| Catégorie<br>d'événement:                         |                                      |                          |             |                           | × -             |    |
| Thème d'événement:                                | ≪ < Page 1 sur                       | 1 >>>>                   | Page cou    | urante 1 - 1 sur 1 15 •   | . × -           |    |
| Organisateur:                                     | Estavayer<br>= 1087, SSS Estavayer-I | le-lac, Estavayer-le-Lac |             |                           | •               |    |
| Recherche lieu/rayon:                             |                                      |                          |             |                           | •               |    |
| Rechercher Réinitia                               | liser                                |                          |             |                           |                 |    |
| Recherche avancée                                 |                                      |                          |             |                           |                 |    |
| Places dis Thèn                                   | e d'événement                        | Localité                 | Début       | Organisateur              | Nr.             |    |
| BLS-                                              | AED-SRC-Refresher                    | Estavayer-le-Lac         | 09.05.18    | SSS Estavayer-le-lac      | 101221 Plus     |    |

#### 4. Choisir le cours désiré

| $\leftarrow$ $\rightarrow$ C $\triangle$ Sécurisé   https://for | ormation.sss.ch/Ca                            | lendrier-des-Cours                                            |                  |          |                      |        |      | Â | 0 💩 : |
|-----------------------------------------------------------------|-----------------------------------------------|---------------------------------------------------------------|------------------|----------|----------------------|--------|------|---|-------|
|                                                                 |                                               |                                                               |                  |          |                      |        |      |   |       |
| S                                                               | SS Calend                                     | rier des Cours                                                |                  |          |                      |        |      |   |       |
| Cat<br>d'é                                                      | tégorie<br>événement:                         |                                                               |                  |          |                      |        | × -  |   |       |
| The                                                             | ème d'événement                               | :                                                             |                  |          |                      |        | × •  |   |       |
| Organisateur:                                                   |                                               | Estavayer •<br>© 1087, SSS Estavayer-le-lac, Estavayer-le-Lac |                  |          |                      |        | •    |   |       |
| Ret                                                             | cherche lieu/rayo                             | n:                                                            |                  |          |                      |        | •    |   |       |
| Rec                                                             | Rechercher Réinitialiser<br>Recherche avancée |                                                               |                  |          |                      |        |      |   |       |
| P                                                               | laces dis Th                                  | ème d'événement                                               | Localité         | Début    | Organisateur         | Nr.    |      |   |       |
|                                                                 | e BL                                          | S-AED-SRC-Refresher                                           | Estavayer-le-Lac | 09.05.18 | SSS Estavayer-le-lac | 101221 | Plus |   |       |
|                                                                 | • CF                                          | Pool Plus                                                     | Estavayer-le-Lac | 16.05.18 | SSS Estavayer-le-lac | 101472 | Plus |   |       |
|                                                                 |                                               |                                                               |                  |          |                      |        |      |   |       |
| © 2                                                             | 2016 société suisse                           | de sauvetage SSS Impressum                                    | Dons 😻           |          | 1                    |        | 8    |   |       |

- 5. Lire les informations relatives au cours et télécharger les pièces jointes
- 6. Cliquer sur « S'inscrire » (Tout en bas de la page)

| () () ()                                           | 0. O (                                   |                                                                                                    | A 0 🖱 1 |
|----------------------------------------------------|------------------------------------------|----------------------------------------------------------------------------------------------------|---------|
| < ⇒ G Q                                            | Securise   https://formation.sss.ch/Cale | ndrier-des-Cours#detail&key=66495&name=101221%20%2F%20BLS-AED-SRC-Refresher%20%2F%20Recyclage                                                                                                    | x V 🖷 i |
|                                                    | Offert avec:                             |                                                                                                    |         |
|                                                    | Organisateur:                            | SSS Estavayer-le-lac                                                                                                    |         |
|                                                    | Contact:                                 | Amandine Wohlhause<br>technique@sauvetage-estavayer.ch                                                                                                    |         |
|                                                    | E-mail de contact:                       | amandinewo@hotmail.com                                                                                                    |         |
|                                                    | N° de téléphone de<br>contact:           | 077 415 23 34                                                                                                    |         |
|                                                    | Fin d'inscription:                       | 03.05.2018 18h00                                                                                                    |         |
|                                                    | Matériel à emporter:                     | Habits confortables                                                                                                    |         |
| Modalités de<br>palement:<br>Betour à la vue d'ens |                                          | CCP: Société de Sauvetage d'Estavayer-le-lac, 10-217702-4<br>Cette finance n'est pas remboursable en cas d'abandon pendant le cours.<br>Elle comprend le support de cours, la finance d'examen, les frais d'enregistrement à la SSS et le brevet ainsi que les<br>entrées de piscine.<br>Elle est payable soit comptant (en main propre) soit au moyen d'un versement sur le compte CCP (uniquement pour<br>les frais de cours)<br>Si le paiement n'est pas effectué au plus tard le jour de l'examen, le brevet ne sera pas délivré. |         |
|                                                    | ♥ 2016 société suisse de                 | ssuvetage SSS Impressum Dons                                                                                                    | ₿↑      |
|                                                    |                                          |                                                                                                    |         |

### Vous n'avez pas encore d'identifiant

1. Entrer une adresse mail qui servira d'identifiant et sur laquelle les informations relatives aux cours seront envoyées

| ← → C 🏠 📔 Sécurisé   https://formation.sss.ch/Calendrier-des-Cours#login&key=66495                                                                                                    | <b>o-</b> ☆ | 0 🐵 : |
|----------------------------------------------------------------------------------------------------|-------------|-------|
| Vos nageurs sauveteurs       Calendrier des Cours i Shop i Newsletter i Download i Contact i Login                                                                                                    |             |       |
| Home Formation Prévention Sauvetage Sport Organisation Médias DONS                                                                                                    |             |       |
| SSS Calendrier des Cours                                                                                                    |             |       |
| Je suis déjà enregistré(e) Je ne suis pas encore enregistré(e)                                                                                                    |             |       |
| <ul> <li>▲ Nom d'utilisateur / E-mail</li> <li>▲ Mot de passe</li> <li>→ S'inscrire<br/>Mot de passe oublié?</li> <li>Veuillez indiquer votre adresse e-mail. Vous serez ensuite redirigé(e)<br/>vers la registration</li> <li>Nom d'utilisateur/e-mail</li> <li>Enregistrement</li> </ul> |             |       |
|                                                                                                    |             |       |
| 🗢 2016 société suisse de sauvetage SSS Impressum Dons 🧭 🥤 🛅 🚥 😵                                                                                                    |             |       |

- 2. Cliquer sur « Enregistrement »
- 3. Attendre un mail de la SSS contenant un mot de passe (Le mail peut se trouver dans

les spams)

- 4. Taper un nouveau mot de passe
- 5. S'inscrire avec les nouvelles coordonnées d'inscription
- 6. Remplir les champs suivants :
  - a. Personne
  - b. Coordonnées de communication
  - c. Adresse correspondance
  - d. Informations supplémentaires
- 7. Cliquer sur « Envoyer »

## Vous avez déjà un identifiant

#### 1. Entrer les coordonnées d'identification

| ← → C 🏠 🖹 Sécurisé   https://formation.sss.ch/Calendrier-des-Cours#login&key=66495                                         | от <u>ф</u>                                                                                                    | 0 🐵 : |
|----------------------------------------------------------------------------------------------------|----------------------------------------------------------------------------------------------------|-------|
| Vos nageurs sauveteurs Calen                                                                                               | Recherche Q D F I                                                                                                    |       |
| Home Formation Prévention Sauvetage                                                                                        | Sport Organisation Médias DONS                                                                                                    |       |
| Je suis déjà enregistré(e)       Norn d'utilisateur / E-mail      Mot de passe      Mot de passe      Mot de passe oublié? | Je ne suis pas encore enregistré(e)<br>Veuiliez Indiquer votre adresse e-mail. Vous serez ensuite redirigé(e)<br>vers la registration<br>Nom d'utilisateur/e-mail<br>Enregistrement |       |
| O 2016 société suisse de sauvetage SSS Impressum Dons 👸                                                                    | -<br>F 🗃 🖸 😵                                                                                                    | ₿↑    |

- 2. Cliquer sur « S'inscrire »
- 3. Remplir les champs suivants :
  - a. Personne
  - b. Coordonnées de communication
  - c. Adresse correspondance
  - d. Informations supplémentaires
- 4. Cliquer sur « Envoyer »